# (m) F1000-AK系列WEB登录密码恢复方法

Web页面 zhiliao\_8mkdB 2018-11-24 发表

# 组网及说明

## 1 适用产品系列

本案例适用于如F1000-AK180、F1000-AK170等F1000-AK系列的防火墙。

### 配置步骤

# 2 Console或者Telnet登录命令行修改WEB登陆密码

system-view

[H3C]local-user admin

[H3C-luser-admin]password simple 123456 //修改密码为123456

[H3C-luser-admin]quit

重新登入界面之后使用新的用户密码登录确认修改成功,点击右上角保存配置。

#### 配置关键点